## Honeywell Home

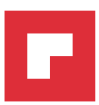

## evohome ES Guía del usuario

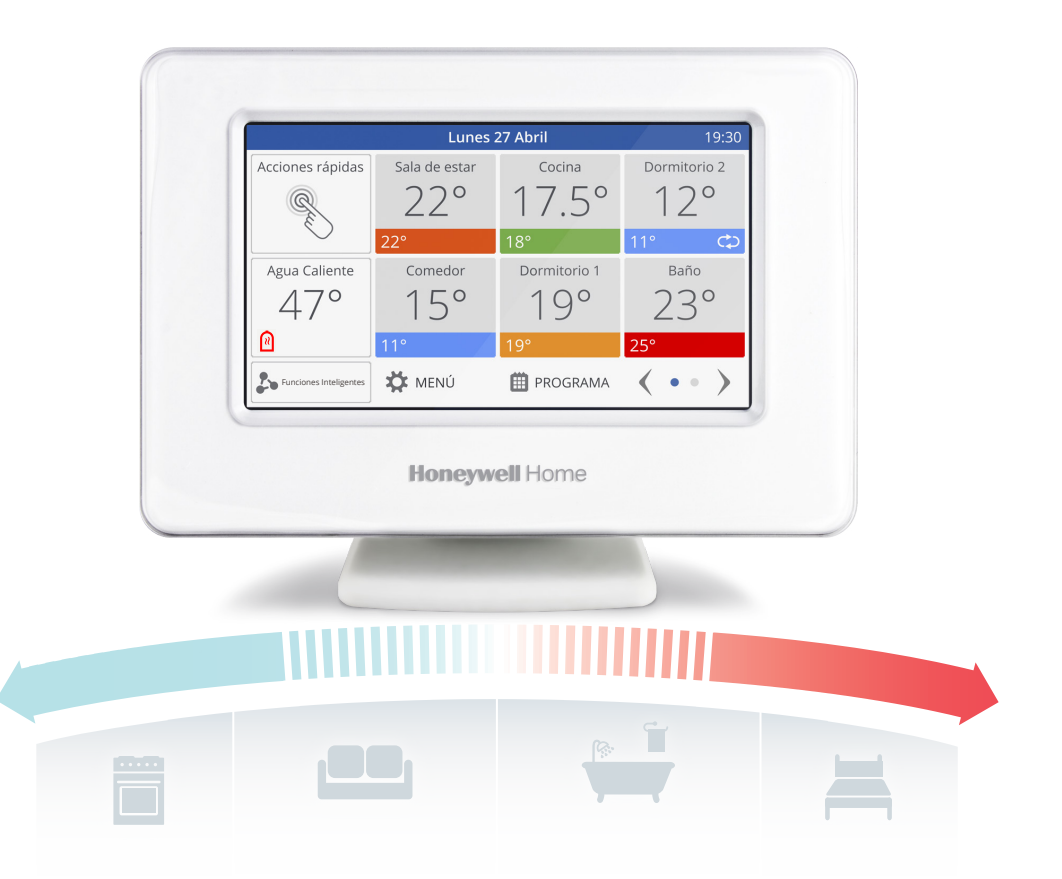

**evohome** es fácil de utilizar. Es muy sencillo realizar cambios temporales o permanentes en su programa de calefacción, así como realizar otros ajustes. Explore su **evohome** para descubrir lo que puede hacer, y utilice esta sencilla guía para dominar algunas de las acciones más comunes.

### evohome es fácil

#### Guía de iconos

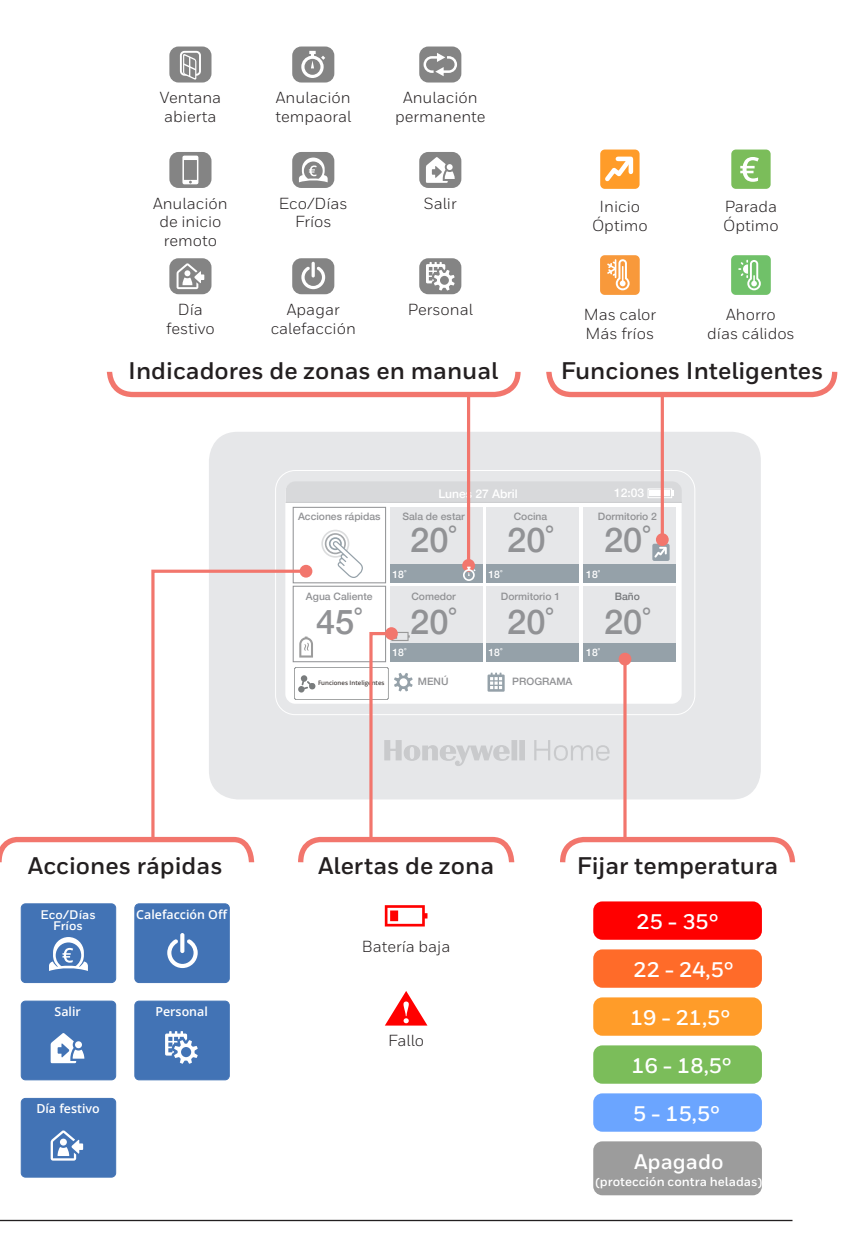

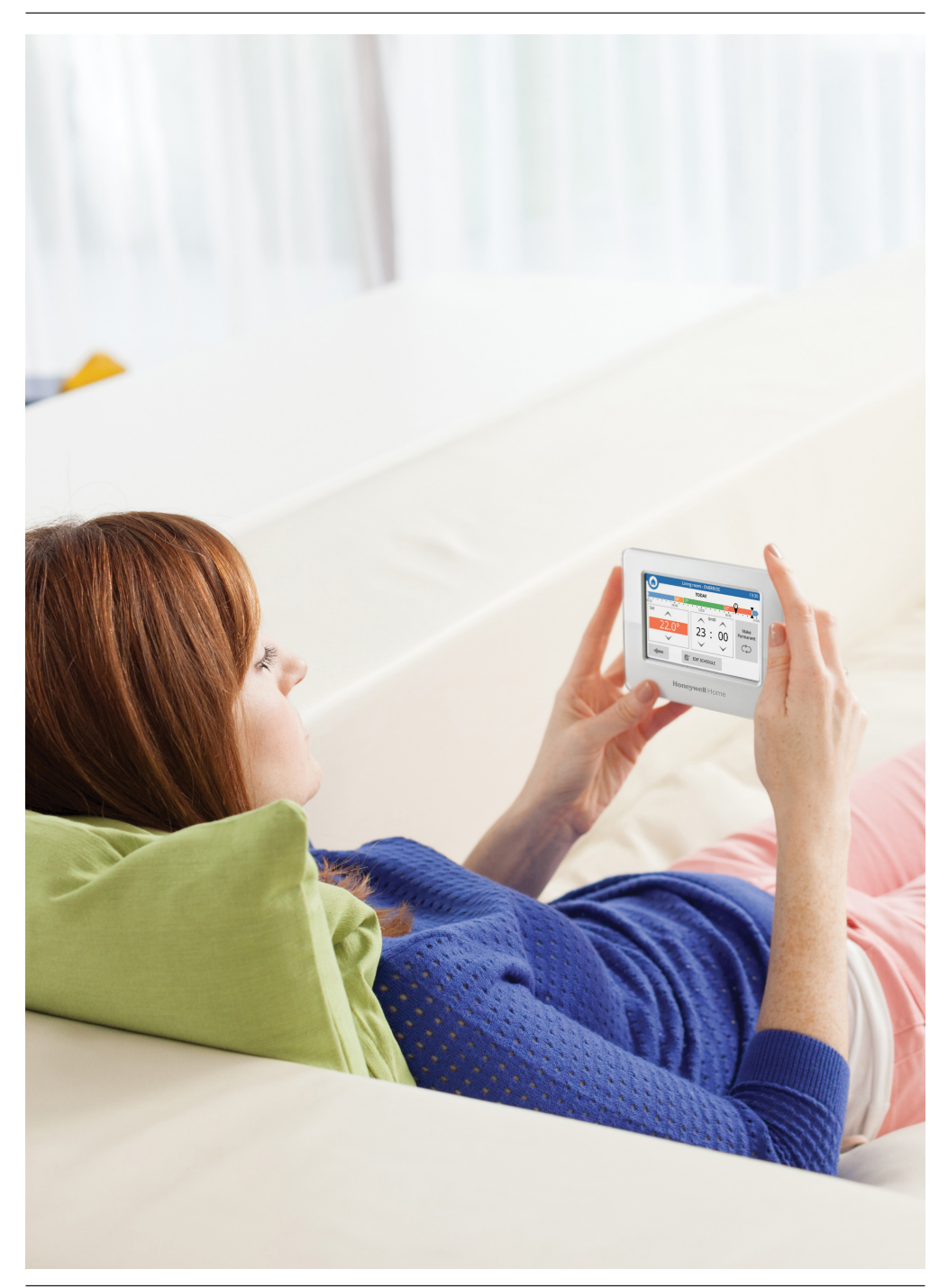

### evohome es eficiente

#### Funcionamiento en zonas

Calentar toda la casa basándose en la temperatura de una habitación (en muchos casos un pasillo) no es muy eficiente. evohome mide y controla la temperatura de zonas individuales, lo cual le permite elegir los niveles de confort correctos para cada habitación.

Una zona puede ser una o varias habitaciones. Por ejemplo, podría querer agrupar todos sus dormitorios y controlarlos como una zona. O si tiene varios radiadores en una habitación o en un espacio abierto, puede agruparlos en una sola zona de modo que no tenga que controlarlos individualmente.

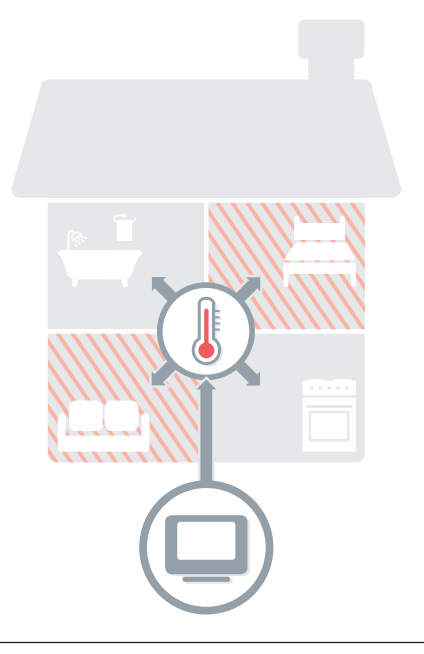

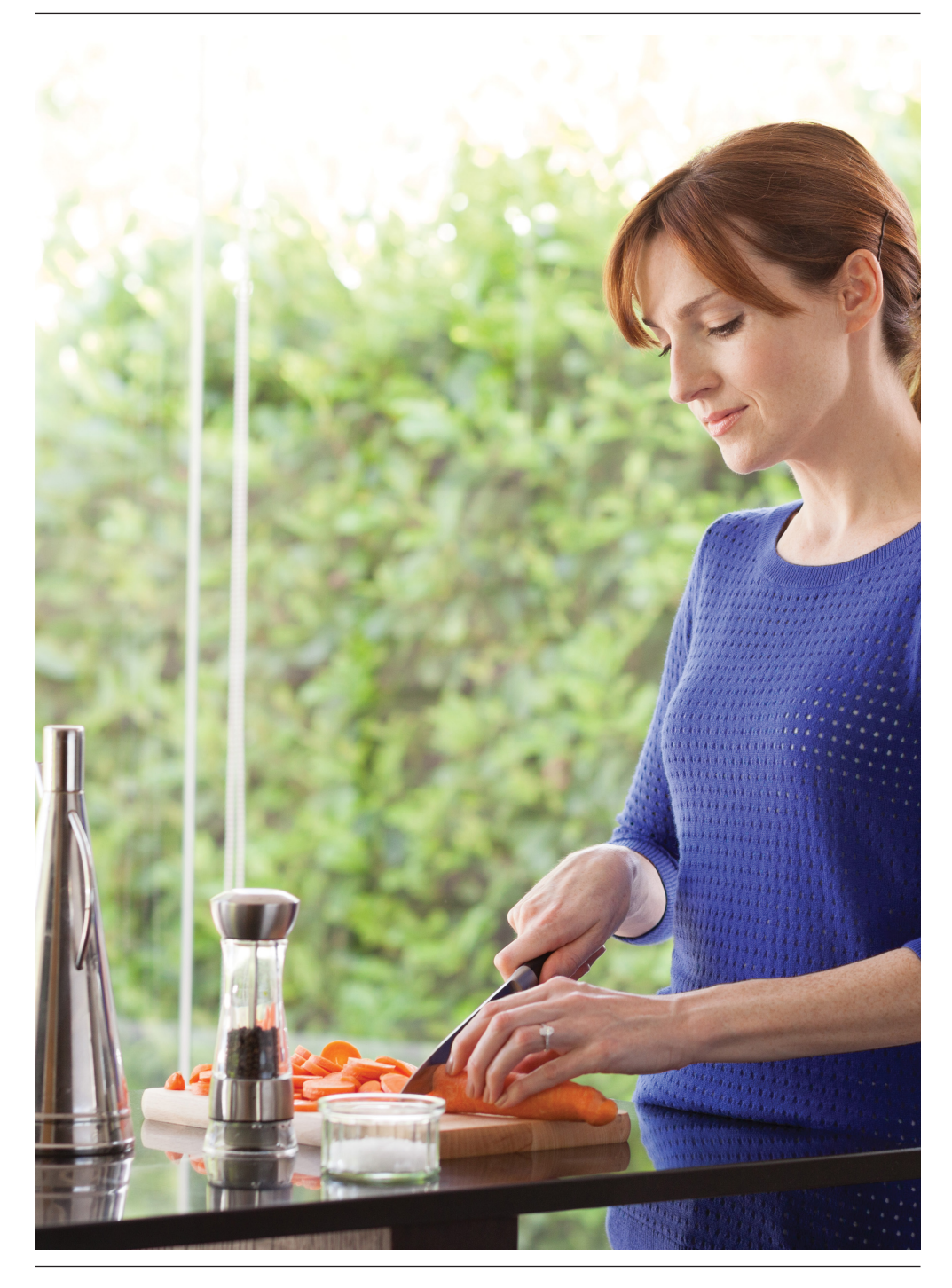

## evohome es inteligente

### Calefacción inteligente con Optimización

#### Optimización

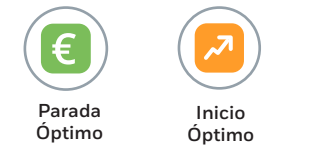

Al conocer y adaptarse a los cambios temperatura de su hogar, evohome puede calentar sus habitaciones a la temperatura establecida justo a la hora que desee, o puede ahorrar energía al reducir un poco la temperatura conforme el programa se va aproximando a un ajuste más frío.

Aunque la Optimización no está activada inicialmente, se accede fácilmente a la misma desde la pantalla de inicio\* o desde el menú de ajustes.

Aunque la Optimización no está activada inicialmente, se accede fácilmente a la misma desde la pantalla de inicio\* o desde el menú de ajustes. Si selecciona un ajuste de optimización, se mostrará uno de los iconos siguientes junto a la temperatura de la zona mientras esté activada la optimización. Eso le permite saber que evohome está aportando inteligencia a su sistema de calefacción.

#### Clima Inteligente

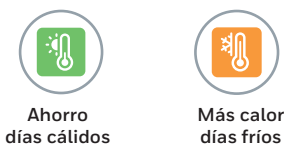

AHORRO DÍAS CÁLIDOS desactiva automáticamente la caldera para ahorrar energía. Al aumentar la temp. exterior, se reduce la necesidad de calefacción. Evita arranques de caldera con poca demanda sin reducir el confort.

MÁS CALOR DÍAS FRÍOS se utiliza en habitaciones que son más frías cuando la temp. exterior es baja, ya que las corrientes de aire afectan el confort. Al activar, aumenta la temp. para que no haya que programar una temp tan alta.

\* Cuando e activa la funciones inteligentes ya no se mostrará el botón en la pantalla de inicio y se puede acceder al mismo desde el menú ajustes. Para quitar el botón pantalla de inicio, puede pulsarlo y seleccionar \*Por favor no mostrar este mensaje de nuevo

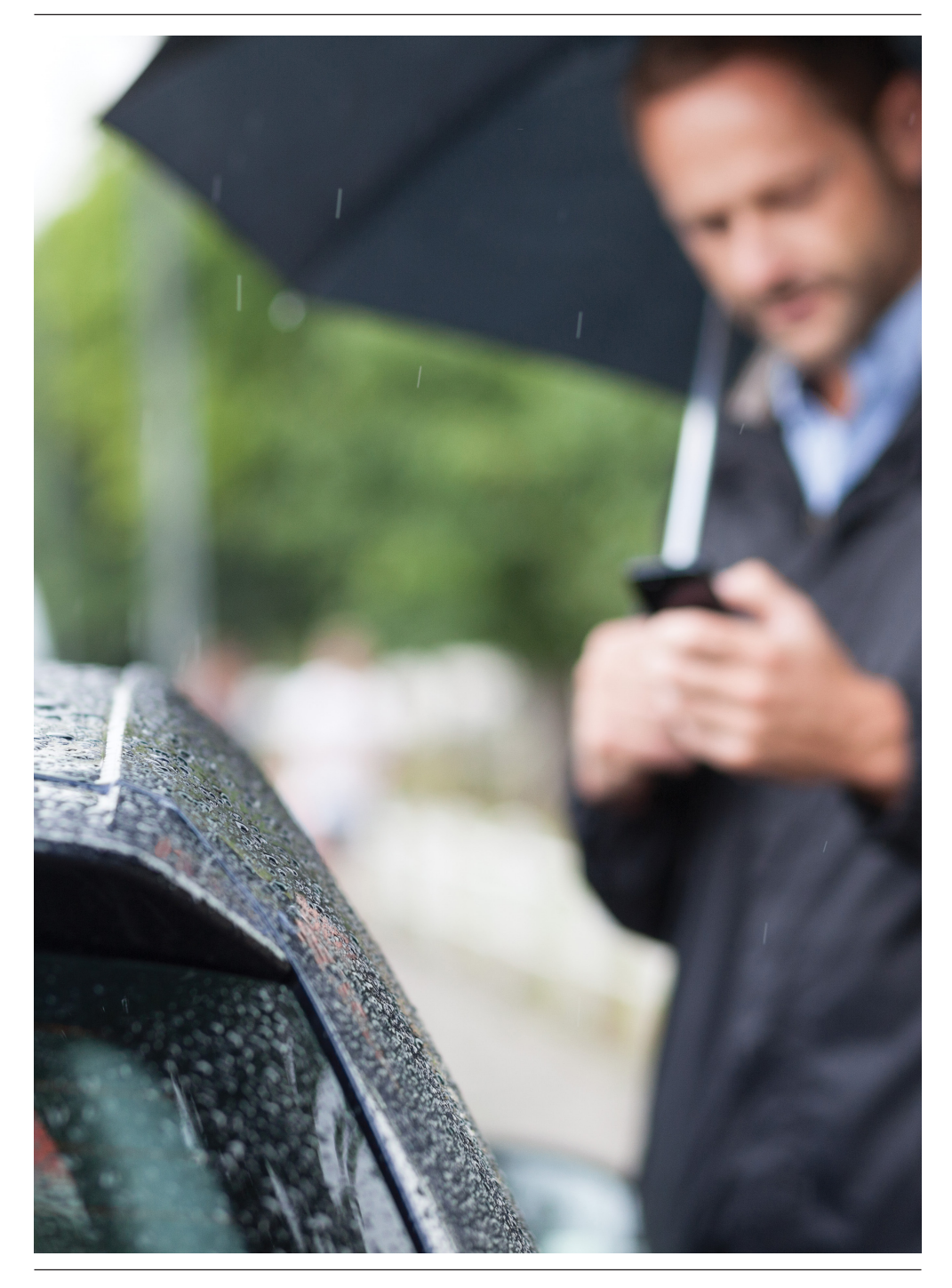

## evohome está conectado

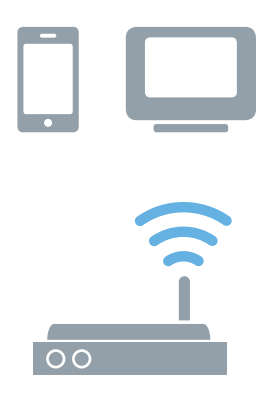

# Acceda a **evohome** desde cualquier parte

Conecte evohome directamente a su red WiFi y la app para smartphone o tablet le permitirá controlar su calefacción dondequiera que esté. De ese modo, si está fuera de casa y tiene que encender o apagar su calefacción, o subirla o bajarla, usted siempre tiene el mando.

Visite **getconnected.honeywellhome.com** para crear una cuenta, registre el Controlador evohome y descargue la app **Total Connect Comfort International.** 

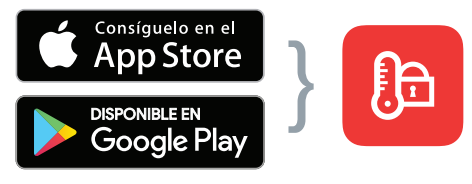

Seleccione su tienda

Obtenga al App

# Necesitará los valores de ID MAC y CRC que se encuentran:

- En una etiqueta detrás de la cubierta frontal del Controlador evohome
- En la pantalla mientras configura WiFi
- En el menú AJUSTES > AJUSTES WIFI después de completar la instalación

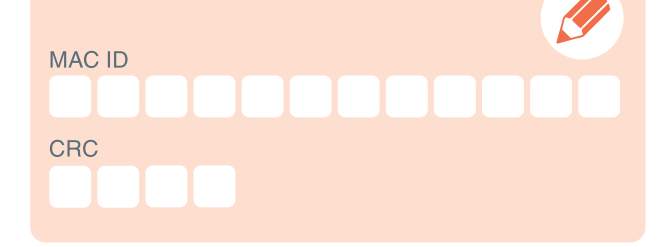

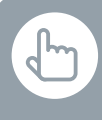

#### Deseo configurar una nueva programación de calefacción por primera vez

- Pulsar PROGRAMA
- 2 Pulsar cualquiera de los nombres de zonas
- Otilizar el Asistente

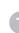

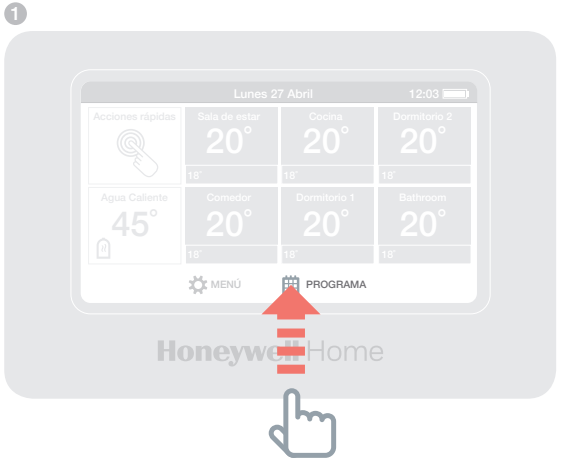

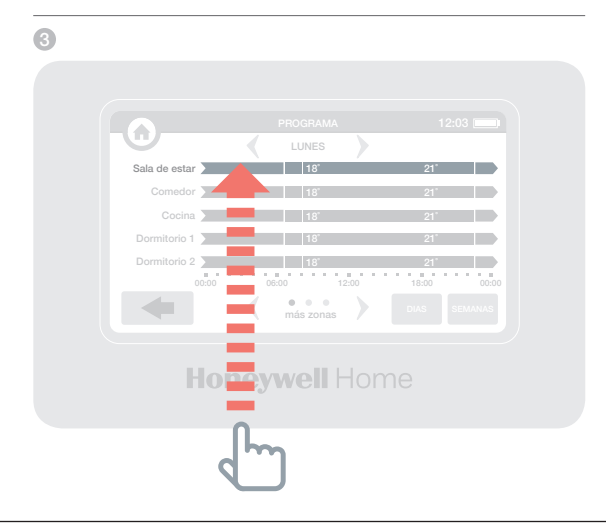

ŀ

Se puede también pulsar el botón EDITAR PROGRAMACIÓN en cualquiera de las pantallas de modificación de zonas

#### Deseo cambiar el programa de calefacción para una habitación o zona

- 1 Pulsar PROGRAMA
- 2 Pulsar el nombre de la zona que desea cambiar
- O Pulsar Editar manualmente
- Pulsar la parte del programa que desea cambiar y utilizar a continuación las flechas arriba y abajo para cambiar la hora o la temperatura

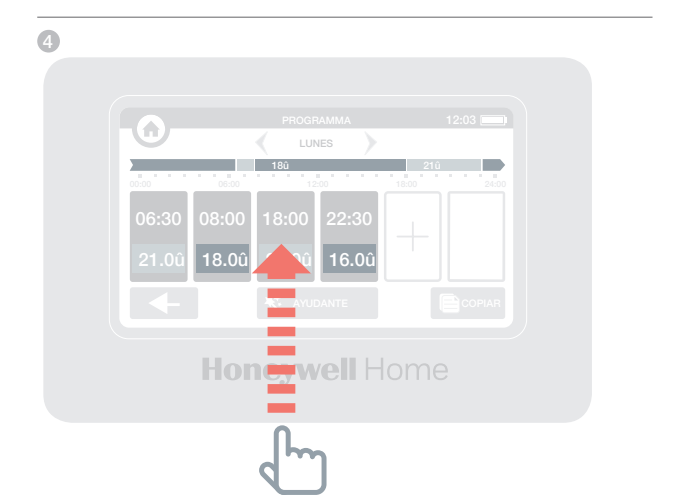

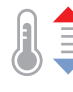

# Deseo incrementar o reducir la temperatura para una zona

- En la pantalla de inicio pulsar el recuadro de dicha zona
- 2 Utilizar las flechas arriba y abajo para cambiar la hora o la temperatura

Si se desea, estos nuevos ajustes pueden convertirse en permanentes para esa zona.

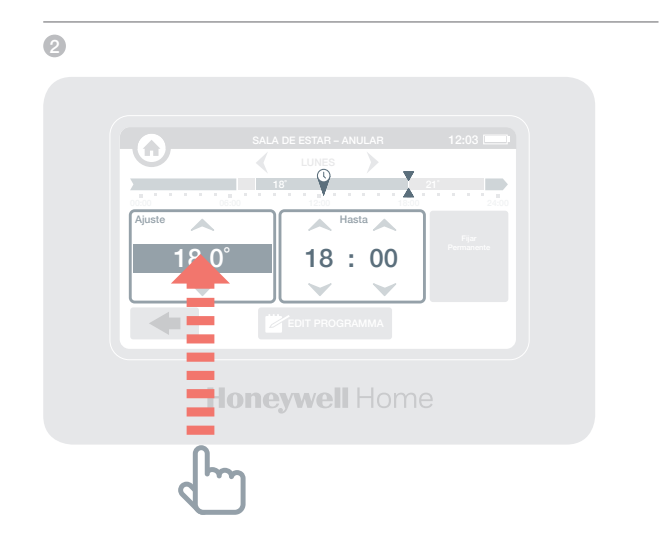

€

También puede ajustar la acción rápida ECO/ DÍAS FRÍOS para entre 1 y 24 horas pulsando el botón y manteniéndolo para ajustar la temporización

#### Deseo reducir la temperatura ligeramente en mi hogar

- 1 Pulsar Acciones rápidas
- 2 Pulsar ECO/DÍAS FRÍOS

Esto ajusta la temperatura en todas las zonas hasta 3ºC.

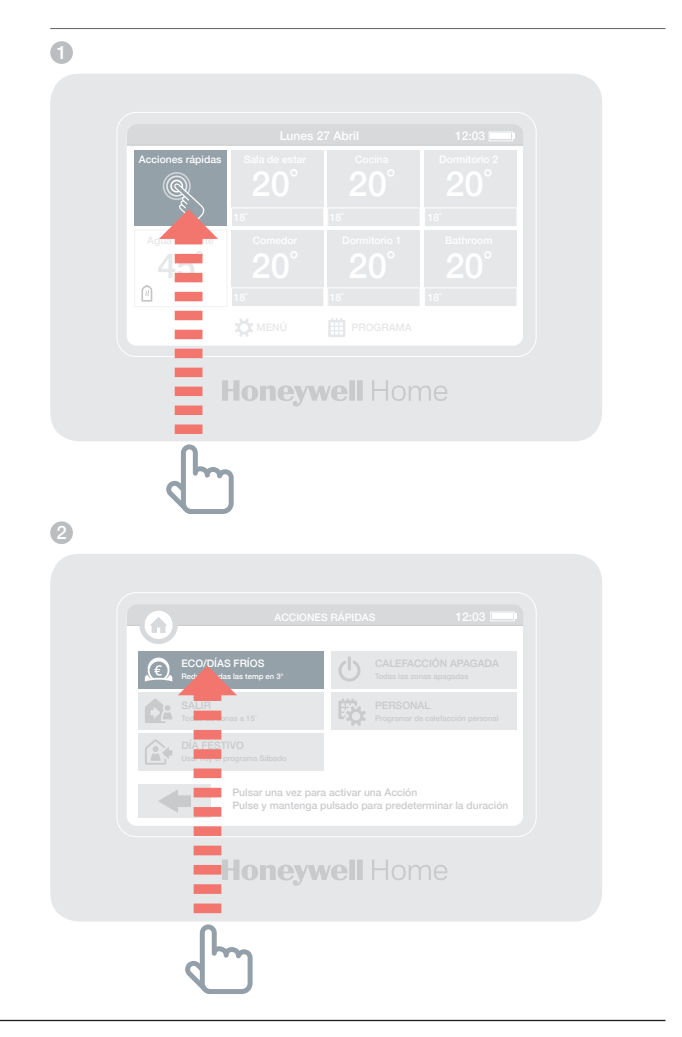

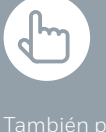

ajustar la acción rápida AUSENTE para entre 1 y 99 días pulsando el botón y manteniéndolo para ajustar la temporización

#### Deseo bajar la calefacción mientras estoy ausente de casa más de un día

- 1 Pulsar Acciones rápidas
- 2 Pulsar AUSENTE

Esto reduce la temperatura a15 grados para todas las zonas. A la vuelta bastará con cancelar la acción pulsando sobre la misma en la pantalla de inicio.

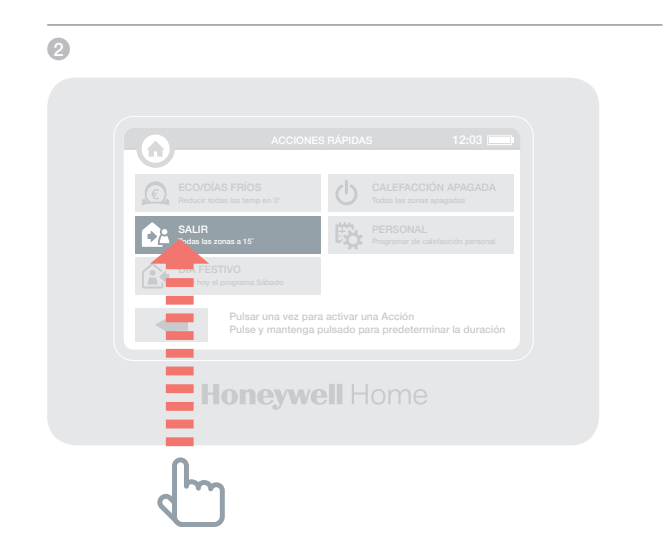

También puede ajustar la acción rápida DÍA FESTIVO para entre 1 y 99 días pulsando el botón y manteniéndolo para ajustar la temporización

#### ... tomarse un día de descanso y permanecer en casa

- 3 Pulsar Acciones rápidas
- 4 Pulsar DÍA FESTIVO

Esta acción es útil si va a permanecer en casa un día en el que normalmente se encontraría fuera.

#### 4

2

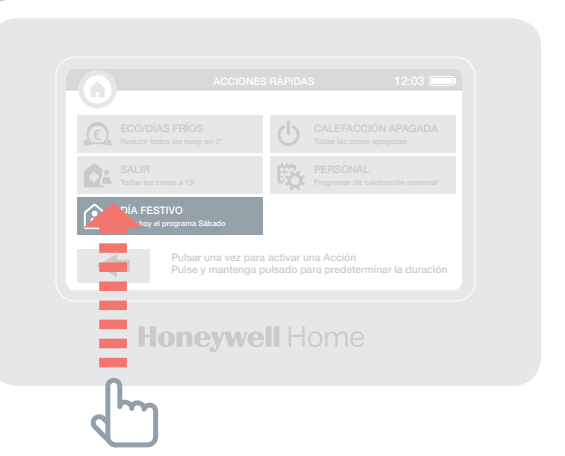

#### ... desconectar la calefacción en todas las zonas

- 6 Pulsar Acciones rápidas
- 6 Pulsar CALEFACCIÓN APAGADA

Para volver al programa normal bastará con cancelar la acción pulsando sobre la misma en la pantalla de inicio.

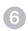

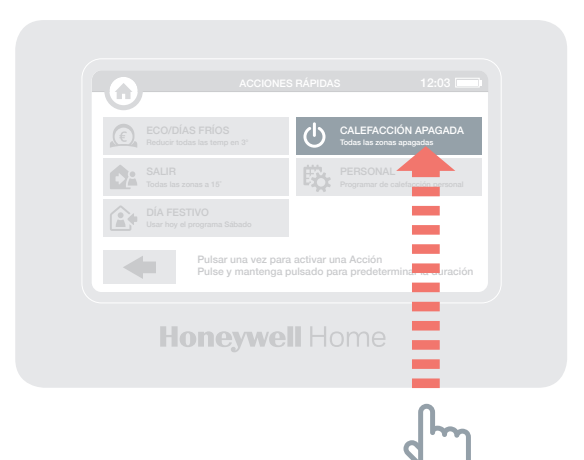

## El menú de ajustes

### El menú de ajustes le permite gestionar su controlador **evohome** y personalizar su configuración

MENÚ DE AJUSTES – cambie la fecha, hora e idioma, controle sus ajustes de pantalla y establezca un código de acceso de seguridad (predeterminado, 0000)

 AJUSTES DE ZONA – cambie el nombre de una habitación, vea el orden de habitaciones en la pantalla de inicio o restablezca los ajustes originales del programa de una habitación

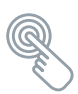

ACCIÓN RÁPIDA – personalice los ajustes usados por algunas funciones de acción rápida

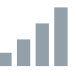

CONFIGURACIÓN WI-FI – vea, cambie o configure los ajustes de la red WiFi

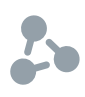

FUNCIONES INTELIGENTES – vea o cambie los ajustes de optimización para su programa de calefacción

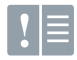

LISTADO ERRORES – muestra advertencias o problemas detectados en su sistema de calefacción. Ese registro de actividades solo se mostrará en el menú si contiene al menos un elemento. Si borra la lista, no se mostrará de nuevo hasta que se detecte otro problema.

## Pilas

Para ayudar a proteger el medio ambiente, recicle sus baterías gastadas conforme a la normativa local

### Pilas del controlador central

El controlador central utiliza pilas recargables cuya sustitución no debería ser necesaria. Si es necesario cargar las pilas, situar el controlador central de nuevo sobre un soporte de alimentación de mesa o a un soporte de pared.

Si fuera necesario, sustituir solamente con pilas AA 1,2 V NiMH 2000-2400 mAh.

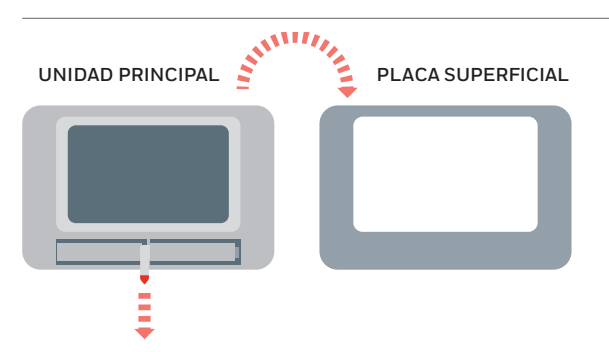

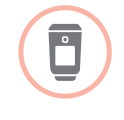

Sustitución de las pilas del controlador del radiador (HR91 o HR92)

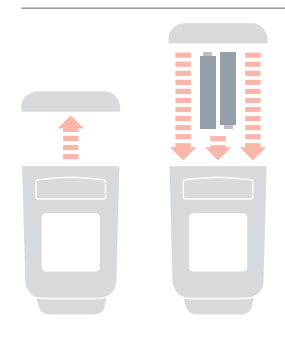

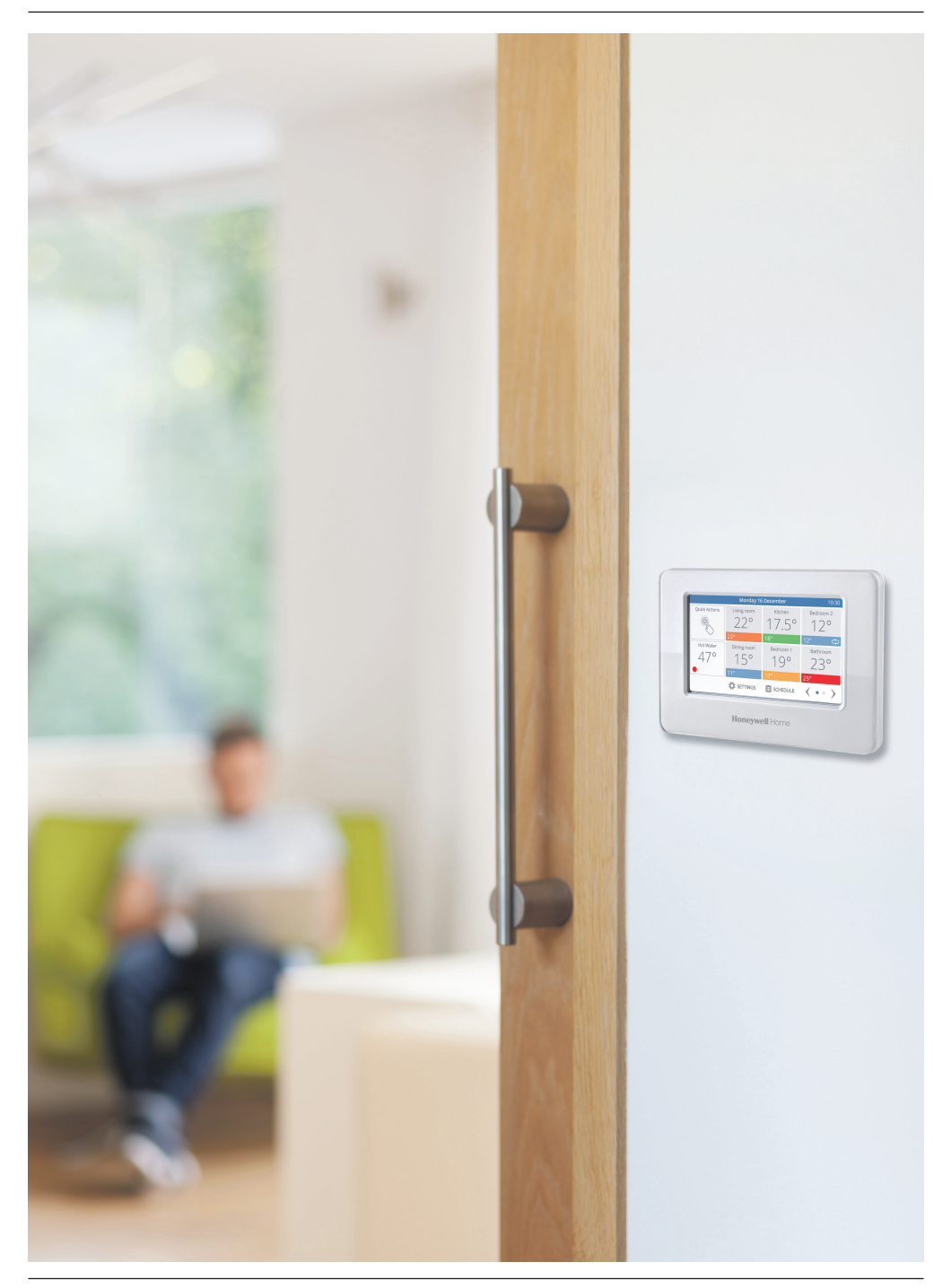

## evohome

For more information on Smart Heat Zoning for your home, visit: www.getconnected.honeywellhome.com

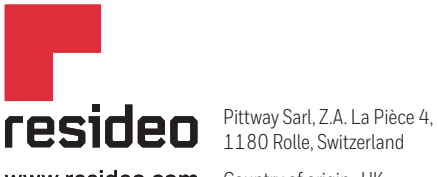

1180 Rolle, Switzerland

www.resideo.com Country of origin : UK

© 2020 Resideo Technologies, Inc. All rights reserved. The Honeywell Home trademark is used under license from Honeywell International Inc. This product is manufactured by Resideo Technologies, Inc. and its affiliates.